# 中国知网大学生毕业设计(论文)管理系统

# 教学秘书简易使用手册

# 编制时间: 2018年9月

# 目录

| 第1部分 教学秘书核心功能模块2     |
|----------------------|
| 第 2 部分 教学秘书功能操作指南3   |
| 2.1 教学秘书登录和用户设置3     |
| 2.1.1 登录系统           |
| 2.1.2 首次登录强制修改密码3    |
| 2.1.3 用户设置           |
| 2.2 系统设置             |
| 2.2.1 学院系统设置4        |
| 2.2.2 设置起止时间4        |
| 2.2.3 检测设置4          |
| 2.2.4 评分权重设置5        |
| 2.3 账号管理             |
| 2.3.1 教师账号管理5        |
| 2.3.2 学生账号管理5        |
| 2.4 首页管理5            |
| 2.5 为学生分配课题6         |
| 2.6 查看课题、师生双选和任务书信息6 |
| 2.6.1 查看课题信息6        |
| 2.6.2 查看申请修改课题信息7    |
| 2.6.3 查看师生双选关系信息7    |
| 2.6.4 查看任务书信息8       |
| 2.7 查看过程文档8          |
| 2.7.1 查看过程文档8        |
| 2.7.2 审核过程文档8        |
| 2.7.3 提交中期检查9        |
| 2.7.4 查看毕业设计(论文)9    |
| 2.9 为学生分配评阅专家10      |
| 2.10 答辩模块11          |
| 2.10.1 师生答辩安排11      |
| 2.10.2 参与答辩12        |
| 2.11 查看学生成绩13        |
| 2.12 推优13            |
| 2.13 信息统计14          |
| 2.14 导出文档14          |
| 2.14.1 导出 excel 文件14 |
| 2.14.2 导出文档15        |

# 第1部分 教学秘书核心功能模块

"教学秘书"角色的核心功能模块主要包括以下内容:

- →→→1登录系统和用户设置
- →→→2 系统设置
- →→→3 账号管理
- →→→4 首页管理
- →→→5 为学生分配课题
- →→→6 查看课题、师生双选和任务书信息
- →→→7 查看过程文档
- →→→8为学生分配评阅专家
- →→→9 答辩模块
- →→→10 查看学生成绩
- →→→11 推优
- →→→12 信息统计
- →→→13 导出文档

# 第2部分 教学秘书功能操作指南

# 2.1 教学秘书登录和用户设置

### 2.1.1 登录系统

- ★第1步:打开登录页面
- ★第2步:选择登录方式(账号密码登录或者已绑定微信登录)

★第3步:输入账号密码或者使用微信"扫一扫"功能,登录系统(选"教师"类型)

| A研載信測试學校<br>大学生毕业设计(论3) | て) 管理      | 系统                  | 1          | ×                     |
|-------------------------|------------|---------------------|------------|-----------------------|
| 通告类型                    | Muna>>     | 资料下载                | Moreze     | 账号的码登录 已绑定做信登录        |
| ·胡长标题象社 (不超过100) 超长标题测试 | 2018-08-14 | 《漢附件                | 2018-06-14 |                       |
| coshi1t                 | 2018-07-24 | 。新公告内容新公告内容新公告内容新公告 | 2018-08-14 | 0                     |
| ° ceshi10               | 2018-07-24 |                     |            | 〇 请输入用户名              |
| ° ceshi09               | 2018/07/24 |                     |            |                       |
| ceshi06                 | 2018-07-24 |                     |            | □ 输入密码 □              |
| 新学年全部毕业设计论文工作的安排        | Mara>>     | 超长标题类型的公告类型         | More>>     | 赤号栗型: ⊖ 管理员 ● 設陣 ⊝ 学生 |
|                         |            |                     |            | び 記載入給社主張 s.Wd b g    |
|                         |            |                     |            | 登录                    |
|                         |            |                     |            |                       |

★第4步:选择"教学秘书"角色进入系统

### 2.1.2 首次登录强制修改密码

- ★第1步:使用初始账号密码登录成功
- ★第2步: 修改密码 (须与初始密码不同),成功后会自动退出系统
- ★第3步: 使用新修改的密码重新登录

\*非首次登录无须该项操作

### 2.1.3 用户设置

\*用户设置可以进行密码修改和进行个人信息维护

| ▮ 用户设置   | ~ |
|----------|---|
| ● 修改密码   |   |
| ● 个人信息维护 |   |

# 2.2 系统设置

\*教学秘书可以进行本院系的有关系统设置

\*教学秘书可设置内容根据学校要求而定

\*部分设置仍只支持学校设置,院系不可单独设置

#### 2.2.1 学院系统设置

★第1步:选择"系统设置-学院系统设置"打开页面

| ★ 系统设置 ✓ |
|----------|
| ● 设置起止时间 |
| ● 学院系统设置 |

★第2步:首次打开时,需要选择是否需要创建本院系自己的系统设置项
\*若不创建,则按照学校的有关设置处理(页面会显示学校有关设置详情)
\*若选择创建,则后续该部分设置内容均按照学院的设置处理
★第3步:进行各项设置并分别保存

#### 2.2.2 设置起止时间

教学秘书可在学校有关设置的范围内,设置起止时间 ★第1步:选择"系统设置-设置起止时间"打开页面

| 🗙 系统设置 | ~   |
|--------|-----|
| ● 设置起  | 止时间 |

★第2步: 查看学年下, 列显示的信息中, 是否允许院系单独设置起止时间

| 学校起止时间 | 是否允许学院单独设置起止时间 |
|--------|----------------|
| 查看详情   | 是              |

\*若学校允许院系单独设置,则教秘可以在下方列表进行添加和设置

- \*若学校不允许院系单独设置,则不能进行操作
- \*可以查看学校设置的起止时间要求

★第3步:选择模块进行设置

#### 2.2.3 检测设置

★第1步:选择"系统设置-检测设置"打开页面

| ✗ 系统设置 ∨ |
|----------|
| ● 设置起止时间 |
| ● 学院系统设置 |
| ● 检测设置   |

★第2步: 查看和操作

- \*检测次数只能由学校管理员设置,教学秘书可以查看
- \*若学校允许学院单独设置时间段控制,则教学秘书可以单独设置;否则不能操作

| 检测设置       |               |   |
|------------|---------------|---|
| 设置检测次数:    | 3 查看学校设置的时间控制 | 制 |
| 设置本院的时间控制: | : 无权限设置       |   |

# 2.2.4 评分权重设置

★第1步:选择"系统设置-评分权重设置"打开页面

| 🗙 系统设置                   | $\sim$ |
|--------------------------|--------|
| • 设置起止时间                 |        |
| • 学院系统设置                 |        |
| <ul> <li>检测设置</li> </ul> |        |
| ● 评分权重设置                 |        |

★第2步: 根据院系的实际需求进行设置

\*可以查看学校设置的权重信息

\*若不进行设置,则系统会默认取学校的设置;若单独设置,则优先按照院系的设置处理

## 2.3 账号管理

#### 2.3.1 教师账号管理

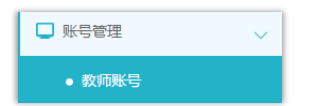

- \*包括创建、维护、启用停用和删除教师账号
- \*支持批量导入、单独创建、复制其他学年教师3种方式
- \*教学秘书删除账号的权限是由管理员进行设置的

# 2.3.2 学生账号管理

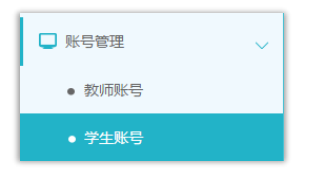

- \*包括创建、维护、启用停用和删除学生账号
- \*支持批量导入、单独创建2种方式
- \*教学秘书删除账号的权限是由管理员进行设置的

# 2.4 **首页管理**

\*教学秘书可以对首页进行管理

★第1步:选择"首页管理-通知公告管理"打开页面

| ☆ 首页管理   | ~ |
|----------|---|
| ● 通知公告管理 |   |

★第 2 步: 查看列表展示的公告内容(展示管理员和教学秘书发布的全部公告,点击"查看"可查看详情)

★第3步:若需要添加新的公告内容,点击列表左上角的"添加新通知公告"打开页面

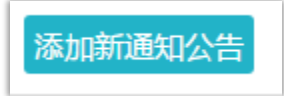

★第4步: 输入公告内容, 提交返回

\*教学秘书发布的通知公告内容,仅该院系范围内可见(需要登录后可见)

\*若需要展示到登录页,需要管理员进行操作

# 2.5 **为学生分配课题**

\*若需要教学秘书为学生分配课题,需要进行以下操作★第1步:选择打开"师生双选管理-为学生分配课题"页面

| 👪 师生双道 |       | ~ |
|--------|-------|---|
| ● 为学   | 主分配课题 |   |

★第2步:在列表中选择需要分配的学生,点击"为学生分配课题"按钮★第3步:在弹框中选择合适的导师,分配给学生即可

# 2.6 查看课题、师生双选和任务书信息

#### 2.6.1 查看课题信息

★第1步: 选择"师生双选管理-查看课题信息"打开页面

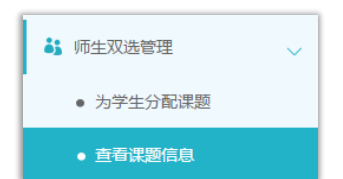

★第2步: 查看课题有关信息,包括题目、申报人、审核状态等

\*若配置了教学秘书审核课题,需要进行审核操作

\*点击"查看详情"打开详情页面查看详细内容

\*支持删除操作(删除成功后不可恢复,请确定后进行操作)

\*若有权限,对审核通过的课题,支持进行"允许修改"操作

\*若有权限,支持对课题进行"修改"操作

\*若设置的是"申请修改课题",则可进行有关操作

\*若师生双选关系已达成,毕业设计(论文)流程已经进行了一段时间,尚有学生或指导教师需要更换,但不适合采用"解除双选关系"的方式实现的,可以在"查看课题信息"

页面,选择课题进行修改,并且在修改时选择"重选"指导教师

| 指导教师    |    |
|---------|----|
| 测试教师张三3 | 重选 |

# 2.6.2 查看申请修改课题信息

\*若学校或者院系采用的是"经申请修改课题"的模式,则教学秘书页面会出现"查看申请修改课题信息"页面

\*若同时配置了需要教学秘书进行审核,则需要进行有关操作

★第1步:选择"师生双选管理-查看申请修改课题信息"打开页面

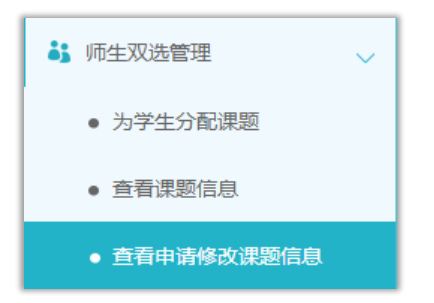

★第2步:查看已经提交申请的课题,若需要审核,则点击详情进行审核操作

| 处理结果 | 操作   |
|------|------|
| 等待处理 | 查看详情 |

### 2.6.3 查看师生双选关系信息

\*选择"师生双选管理-查看师生双选关系"打开页面

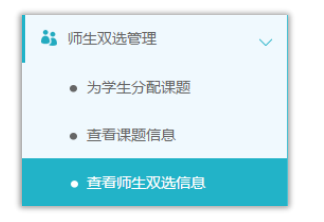

\* "查看师生双选关系"的页面,展示的是已经选择课题的学生和课题信息,以及选题的进展情况

\*教学秘书默认可以"解除双选关系"(解除操作将学生归于"尚无课题"的状态,影响 较大,请谨慎使用)

| 双选情况  | 操作     |
|-------|--------|
| 已确定双选 | 解除双选关系 |

\*若管理员设置了教学秘书不具备解除双选关系的权限,则教学秘书不可进行操作

### 2.6.4 查看任务书信息

\*选择"师生双选管理-查看任务书"打开页面

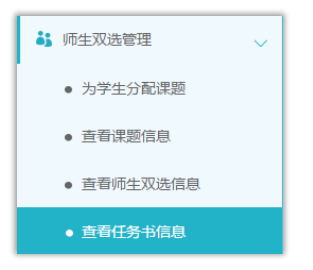

\*该页面展示的是任务书内容及有关的进展情况 \*若配置了教学秘书审核任务书,则需要进行有关审核操作

# 2.7 查看过程文档

#### 2.7.1 查看过程文档

\*因查看各个过程文档的操作类型,下述步骤适用于各过程文档的查看★第1步:选择"过程文档管理"下设各个二级页面,分别点击进行查看

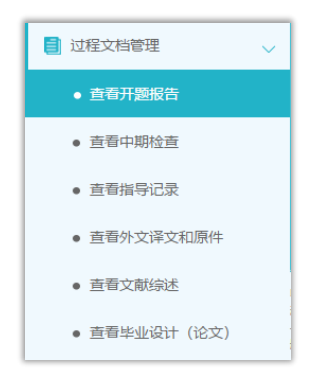

★第2步:查看列表显示数据,选择需要查看详情的学生,点击操作列的"详情"打开 详情页面

\*页面上方提供了各种查询条件,可以根据需要筛选查询

| 未提交 |          |    |
|-----|----------|----|
| 已提交 | 审核通过     | 详细 |
| 已提交 | 审核通过     | 详细 |
| 已提交 | 等待指导教师审核 | 详细 |

★第3步:在打开的详情页面,查看各项内容

#### 2.7.2 审核过程文档

\*若配置了教学秘书的审核,则需要在详情页面进行审核操作

★第1步:选择"过程文档管理"下设各个二级页面,并点击"详细"进入内容页面 ★第2步:进行审核操作 ★第3步:返回列表查看审核结果

### 2.7.3 提交中期检查

\*中期检查模块比较特殊,可能存在需要教学秘书进行填写提交而并不是审核的操作, 此时操作步骤为:

★第1步:选择"过程文档管理-查看中期检查"打开页面

| 过程文档管理                     | ~ |  |
|----------------------------|---|--|
| <ul> <li>查看开题报告</li> </ul> |   |  |
| ● 查看中期检查                   |   |  |

★第2步:在列表中,选择"未提交"或者"教学秘书未提交"状态的数据,点击提交进入详情内容页面

\*此时,一般是配置的"不审核"的模式

★第3步:在详情页面输入内容提交

| ▷ 中期检查详情 (学生)   |
|-----------------|
| 学生尚未提交中期检查      |
| ▷ 中期检查详情 (指导教师) |
| 指导教师尚未提交中期检查    |
| ▷ 提交中期检查        |
| 学院检查结果          |
| ◎合格 ⑧警告 ◎不通过    |
| 提交取消            |

★第4步:返回列表查看审核结果

# 2.7.4 查看毕业设计(论文)

\*查看学生提交的毕业设计(论文)相较于其他过程文档,有其特殊之处,此处单独进行说明

★第1步:选择"过程文档管理-查看毕业设计(论文)"打开页面

| 📄 过程文档管理 🗸 🗸 🗸 |
|----------------|
| • 查看开题报告       |
| ● 查看中期检查       |
| • 查看指导记录       |
| • 查看外文译文和原件    |
| ● 直看文献综述       |
| ● 查看毕业设计 (论文)  |

★第2步: 在列表页面通过查询、翻页等方式, 查看和查找需要进行操作或者详细查看的数据

| 审核状态     | 检测结果  | 报告单      | 操作      |
|----------|-------|----------|---------|
| 审核通过     | 37.3% | 选择报告单 ▼  | 详细 历史记录 |
| 审核通过     | 0%    | 选择报告单  ▼ | 详细 历史记录 |
| 等待指导教师审核 | 100%  | 选择报告单 ▼  | 详细 历史记录 |

\*如教学秘书有查看检测结果的权限,则可以查看检测结果和报告单,列表提供信息展示

\*若显示"无权查看"表示教学秘书被所在学校设置了不能查看检测结果

★第3步:详情操作

\*可点击"详情"打开详情页面,查看检测结果并进行"下载原文""进行批注"和"查 看检测结果"详情的操作

| l | ▷ 论文检测结果 |        |                  |        |        |  |
|---|----------|--------|------------------|--------|--------|--|
| l | 【篇名】:    | 测试文档-学 | 些 <u>生上</u> 传-汆2 | 点击下载原文 | 点击进行批注 |  |
| l | 【检测结果】:  | 37.3%  | 查看检测结果           | ą      |        |  |

\*列表选择报告单,支持下拉,选择某一种报告单下载

| 报告单      |  |
|----------|--|
| 选择报告单 ▼  |  |
| 选择报告单    |  |
| 简洁       |  |
| 全文(标明引文) |  |
| 去除本人文献   |  |
| 全文对照     |  |
|          |  |

\*若需要选择部分数据或者全部数据批量生产和下载报告单,可在列表左上角点击"生成全部文献报告单""生成选中文献报告单"并在处理完成后点"下载报告单"将报告单下载到本地

| 生成全部文献报告单 | 生成选中文献报告单 | 下载报告单 |
|-----------|-----------|-------|
|           |           |       |

\*可以按照检测的次序进行查询,系统默认展示的是学生"最新一次"的检测数据,可 以下拉筛选、查询和选择处理

| 检测次序: | 最新一次 | ~ |
|-------|------|---|
|       | 请选择  |   |
|       | 最新一次 |   |
|       | 第1次  |   |
|       | 第2次  |   |

# 2.9 为学生分配评阅专家

\*若学校或者院系设置的"安排开题答辩、评阅专家和答辩组"角色是教学秘书,则可以进行以下操作:

★第1步:选择"评审答辩和成绩管理-为学生分配评阅专家"打开页面

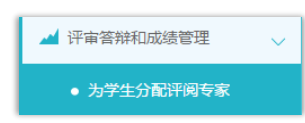

★第2步: 在列表页面进行查询或者查看, 根据不同的状态, 可以进行不同的操作

| 评阅专家姓名 (编号)          | 评阅专家成绩 | 操作                  |
|----------------------|--------|---------------------|
|                      | 等待录入   | 选择评阅专家              |
|                      | 等待录入   | 选择评阅专家              |
|                      | 等待录入   | 选择评阅专家              |
|                      | 等待录入   | 选择评阅专家              |
| 测试教师张三5(js201808005) | 等待录入   | 选择评阅专家<br>取消已选择评阅专家 |
| 测试教师张三4(js201808004) | 等待录入   | 选择评阅专家<br>取消已选择评阅专家 |
| 测试教师张三4(js201808004) | 等待录入   | 选择评阅专家<br>取消已选择评阅专家 |
| 测试教师张三5(js201808005) | 合格(79) | 已给分数                |

\*尚未分配的,可以"选择"进行分配

\*已经分配尚未评分的,可以"取消"

\*已经分配且评分的,则不能再做修改

\*若需要批量分配或者一键分配,可以点选列表左上角的按钮进行操作(一键分配前, 需要设定一些规则)

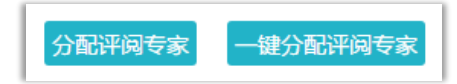

★第3步:在分配评阅专家的弹框页面,进行安排或者取消操作

### 2.10 答辩模块

#### 2.10.1 师生答辩安排

\*若学校或者院系设置的"安排开题答辩、评阅专家和答辩组"角色是教学秘书,则可以进行以下操作:

★第1步:选择"评审答辩和成绩管理-师生答辩安排"打开页面

| ▲ 评审答辩和成绩管理                   | ~ |
|-------------------------------|---|
| <ul> <li>为学生分配评阅专家</li> </ul> |   |
| ● 师生答辩安排                      |   |

★第2步:进行答辩的安排

\*若是新添加开题答辩组,则点击列表左上角的"添加答辩组"按钮,打开页面,选择 需要参加开题答辩的学生、教师,提交即可

\*若是需要复制上一年答辩组,点击"复制上一年答辩组"可以将之前学年答辩组复制后,进行部分修改即可使用

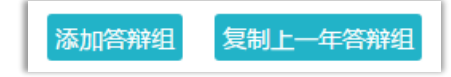

\*若是在已有的开题答辩组内新增学生,则选择列表中已经建好的开题答辩组,点击"修

改"按钮,进行修改(点击"答辩组学生"列的数字可以查看对应组内已有的具体学生)

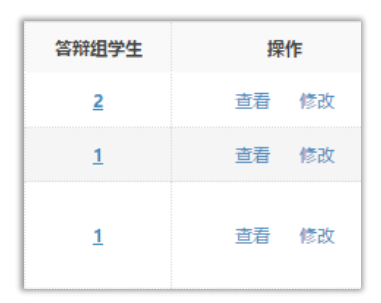

★第3步:返回查看安排的情况(列表中点击"查看")

#### 2.10.2 参与答辩

\*若安排了教学秘书参与答辩,则需要进行系列操作

★第1步:选择"评审答辩和成绩管理-查看答辩安排"打开页面查看被安排参与的答辩情况

| 🖌 评审答辩和成绩管理 | $\sim$ |
|-------------|--------|
| • 为学生分配评阅专家 |        |
| ● 师生答辩安排    |        |
| ● 查看答辩安排    |        |

★第2步:线下参加答辩

★第3步: 录入答辩成绩

\*如果学校或院系的安排是教师录入答辩成绩,则需要教学秘书进行操作 \*仍打开"评审答辩和成绩管理-查看答辩安排"页面进行操作 \*选择学生,点击学生姓名后的"评分"即可

| ⊳ | 答辩安排    |                                    |
|---|---------|------------------------------------|
| L | 所在答辩组:  | 2018测试学院答辩组1                       |
| Ŀ | 答辩地点:   | 1                                  |
| Ŀ | 答辩开始时间: | . 27                               |
| Ŀ | 答辩组组长:  | 测                                  |
| L | 答辩组教师:  | 测:                                 |
| L | 答辩录入员:  | (N)                                |
|   | 答辩学生:   | 测试学生-李王张2(xs20180823002) <u>评分</u> |

\*答辩组教师评分时,学生的"答辩成绩"取全部答辩组教师所评分数的平均值计入

★第4步: 查看答辩记录

\*可在"评审答辩和成绩管理-查看答辩记录"页面查看答辩记录情况

| 🔺 评审答辩和成绩管理 🛛 🗸 | 1 |
|-----------------|---|
| • 为学生分配评阅专家     | l |
| ● 师生答辩安排        | l |
| • 查看答辩安排        | l |
| ● 直看答辩记录        |   |

# 2.11 查看学生成绩

★第1步:选择"评审答辩和成绩管理-查看学生成绩"打开页面

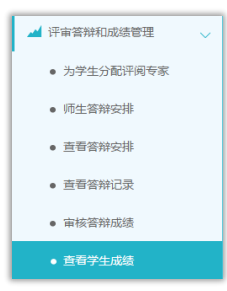

★第2步:查看学生成绩信息;列表可以查看学生已评各项成绩,若需要查看详细成绩 和评语,则点击进入内页查看即可

# 2.12 推优

★第1步:选择"推优管理-优秀学生管理"打开页面

| * | 推优管理     | $\sim$ |
|---|----------|--------|
|   | • 优秀学生管理 |        |

★第2步:点击"添加优秀学生"选择学生(支持按一定条件进行筛选和选择)

| 添加优秀学 | ŧ |
|-------|---|
| 添加优秀学 | ŧ |

\*支持勾选学生并"批量添加优秀学生"方式

| 批量 | 批量添加优秀学生 |                           |  |  |
|----|----------|---------------------------|--|--|
|    |          | 学生 (学号)                   |  |  |
| 1  |          | 测试学生-李王张2(xs20180823002)  |  |  |
| 2  |          | 测试学生-李王张4 (xs20180823004) |  |  |
| 3  |          | 测试学生-李王张5 (xs20180823005) |  |  |

\*支持选择单独学生,在"操作"列点击"添加"方式

| 操作 |
|----|
| 添加 |
| 添加 |

★第3步:为学生确定一个优秀的等级,然后提交即可

| 添加优秀学生 |          | ×    |
|--------|----------|------|
| 请输入等级: | 测试优秀院级1等 |      |
|        |          | 确定取消 |

★第3步:返回列表查看结果,并可以进行修改或者删除操作

| 学生 (学号)                  | 学校等级 | 学院等级     |
|--------------------------|------|----------|
| 测试学生-李王张2(xs20180823002) |      | 测试优秀院级1等 |

\*教学秘书添加的是院系级别的优秀,若要报送学校优秀,则需要学校管理员进行添加 和操作,并确定学生的优秀等级

# 2.13 信息统计

\*系统提供了丰富的信息统计功能,包括过程信息统计和检测结果信息统计★第1步:选择"信息统计"导航,并根据需要选择对应的二级导航进入页面

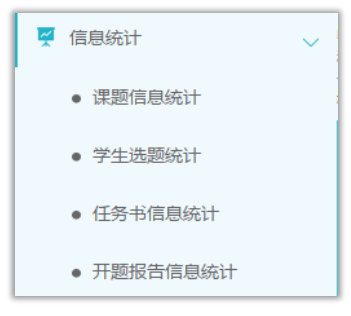

★第2步:选定需要进行统计的条件和要求,进行各项统计

★第3步: 查看统计结果

\*支持统计图示下载

\*支持统计表格下载

# 2.14 **导出文档**

\*若配置了各类导出文档,教学秘书可以选择导出

# 2.14.1 导出 excel 文件

\*导出 excel 文件是单独后台配置的,若未配置该项,则不需要进行导出操作 ★第1步:选择"导出文档-导出 Excel 文件"打开页面

| 👕 导出文档      | ~ |
|-------------|---|
| ● 导出Excel文件 |   |

\*页面会提示是否配置了可导出的 excel 文件

| <br>⑦ 信息提示 |               |                           |         |
|------------|---------------|---------------------------|---------|
| 您所在学校已经育   | 置以下excel文档导出: | 测试学生信息一览表的excel导出(Excel文件 | (按学生) ) |

★第2步:选择需要导出文件的学生名单,点击"导出全部学生 excel"或者"导出选 中学生 excel"按钮,提交后台生成导出的文件

\*该过程可能需要一段时间,选择的数据越多,所需时间越长;请耐心等待后台处理

| 导出全部学生excel 导出选中学生excel |             |                |  |
|-------------------------|-------------|----------------|--|
|                         | 学生姓名 (学号)   |                |  |
|                         | 测试学生-李王张8 ( | xs20180823008) |  |

★第3步:后台处理完成后,点击"下载 excel 文件",在弹框中点击"下载"按钮,即可将该文件下载到本地

| 下载excel文件 | 导出Excel文档                                |                     |      |               |  |
|-----------|------------------------------------------|---------------------|------|---------------|--|
| <u>89</u> | 提示:导出文档的下载有效期是24个小时,过期需要重新生成导出文档后才能下载!   |                     |      |               |  |
| 2018测试学院  | 任务名称                                     | 提交时间                | 处理结果 | 下载            |  |
| 2018测试学院  | 測试学生申报的课题xs20180823008(Excel文件(按<br>業生)) | 2018-08-29 12:16:58 | 处理成功 | 下载            |  |
| 2018測试学院  | K ▲ 当前是第1 页, 共1页 → ) 〇 当前显示从第1条到1条, 共1条记 |                     |      | 认第1条到1条,共1条记录 |  |
| 2018測试学院  |                                          |                     |      |               |  |

\*下载有效期为24个小时

#### 2.14.2 导出文档

\*导出文档是单独后台配置的,若未配置该项,则不需要进行导出操作★第1步:选择"导出文档-导出文档"打开页面

| 📄 导出文档      | ~ |
|-------------|---|
| ● 导出Excel文件 |   |
| ● 统一导出文档    |   |

\*页面会提示是否配置了可导出的文档类型

| (1) 信息提示   |            |             |    |
|------------|------------|-------------|----|
|            |            |             |    |
| 已配置好的模版类型: | 评阅专家评阅意见书、 | 答辩录入员评阅意见书、 | 手册 |
|            |            |             |    |

★第2步:选择需要导出文件的学生名单,点击"word 文档导出",选择"全部"或者 "选中",提交后台生成导出的文件

\*该过程可能需要一段时间,选择的数据越多,所需时间越长;请耐心等待后台处理

★第3步:后台处理完成后,点击"下载列表",在弹框中点击"下载"按钮,即可将 该文件下载到本地

| 文档导出列表                                 |                                       |         |                     |      |    |
|----------------------------------------|---------------------------------------|---------|---------------------|------|----|
| 提示:导出文档的下载有效明是24个小时,过期需要重新生成导出文档后才能下载! |                                       |         |                     |      |    |
|                                        | 任务名称                                  | 文件类型    | 提交时间                | 处理结果 | 下载 |
| 1                                      | 测试录入课题题目信息 (此处录入的是课<br>题题目) (学生的所有文档) | 学生的所有文档 | 2018-08-29 13:40:59 | 处理成功 | 下载 |

\*下载有效期为24个小时